## **Thunderbird - add mailbox**

## How to add multiple mailbox account

- Menu Bar: Edit/Settings or left mouse menu on current mailbox Settings
- Account Actions (left bottom) Add Mail Account

Your name: Full Name Email address: name.surname@cerge-ei.cz password: valid password

• Continue; wait for autodetection; Manual config; Re-test; Done See also this or this

==== How to add mailbox for archive on mailarch ====

```
Your name: Full Name
Email address: login@mailarch.cerge-ei.cz
password: valid password for mailarch
```

From: https://wiki.cerge-ei.cz/ - **CERGE-EI Infrastructure Services** 

Permanent link: https://wiki.cerge-ei.cz/doku.php?id=public:emai:multi\_mailbox&rev=1588589250

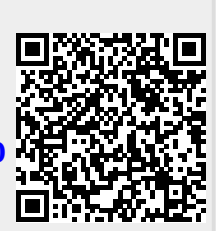

Last update: 2020-05-04 10:47